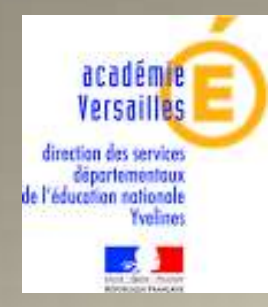

# Manuel du DIRECTEUR

Application pour le Document Unique d'Evaluation des Risques PREMIER DEGRE

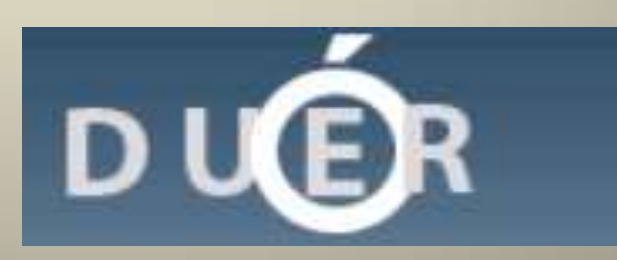

# Table des matières

| 1. OBJECTIF DE L'APPLICATION  | Page 2  |
|-------------------------------|---------|
| 2. PERIMETRE DE L'APPLICATION | Page 2  |
| 3. ECRAN TYPE                 | Page 3  |
| 4. LANCEMENT DE L'APPLICATION | Page 4  |
| 5. TABLEAU DE BORD            | Page 5  |
| 6. MENU ACCUEIL               | Page 6  |
| 7. MENU UNITES DE TRAVAIL     | Page 7  |
| 8. MENU FACTEURS DE RISQUE    | Page 8  |
| 9. MENU DOCUMENTS DUER        | Page 14 |

# **1. OBJECTIF DE L'APPLICATION**

Permettre de remplir le « Document Unique d'Évaluation des Risques ». Ce document comportera un inventaire des risques dans chaque école et devra être utilisé pour établir le plan d'action relatif à la prévention des risques professionnels et à l'amélioration des conditions de travail.

# 2. PERIMETRE DE L'APPLICATION

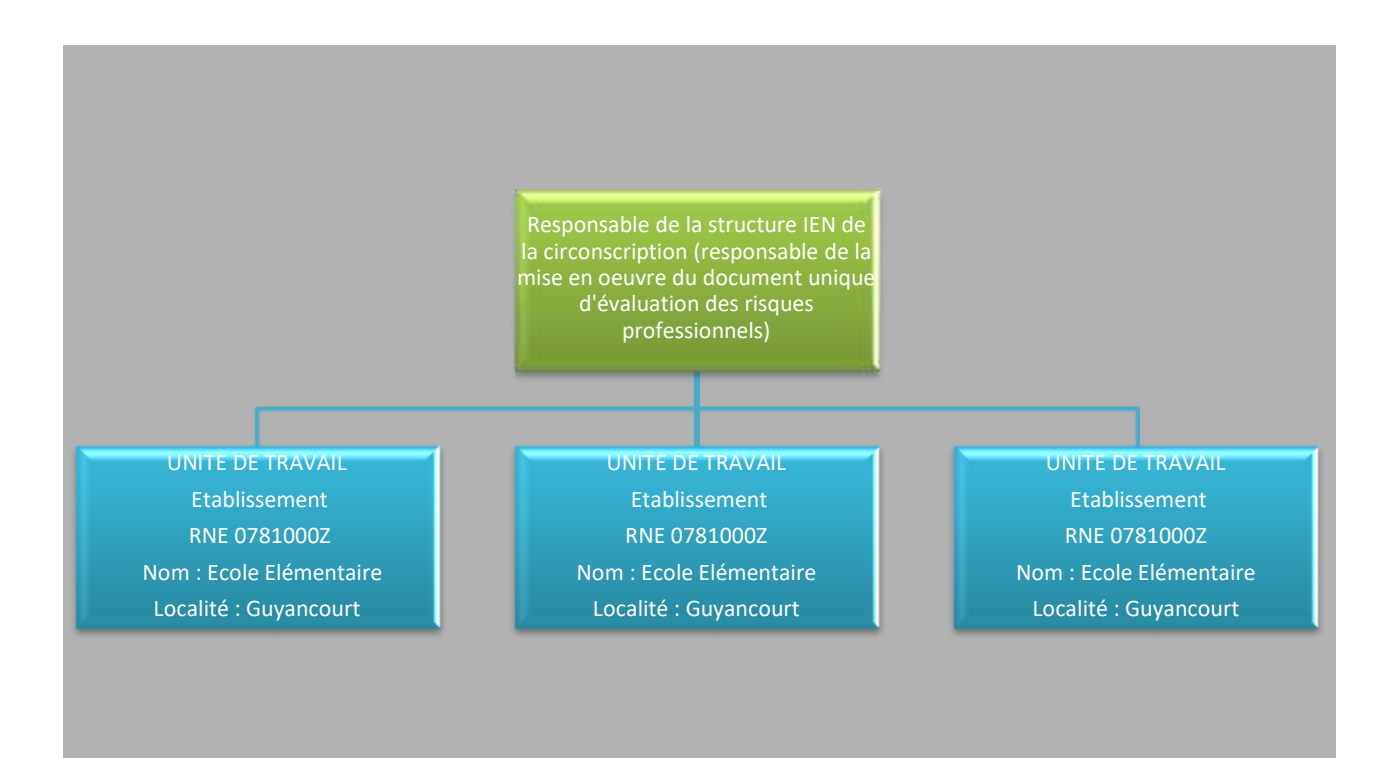

# **3. ECRAN TYPE**

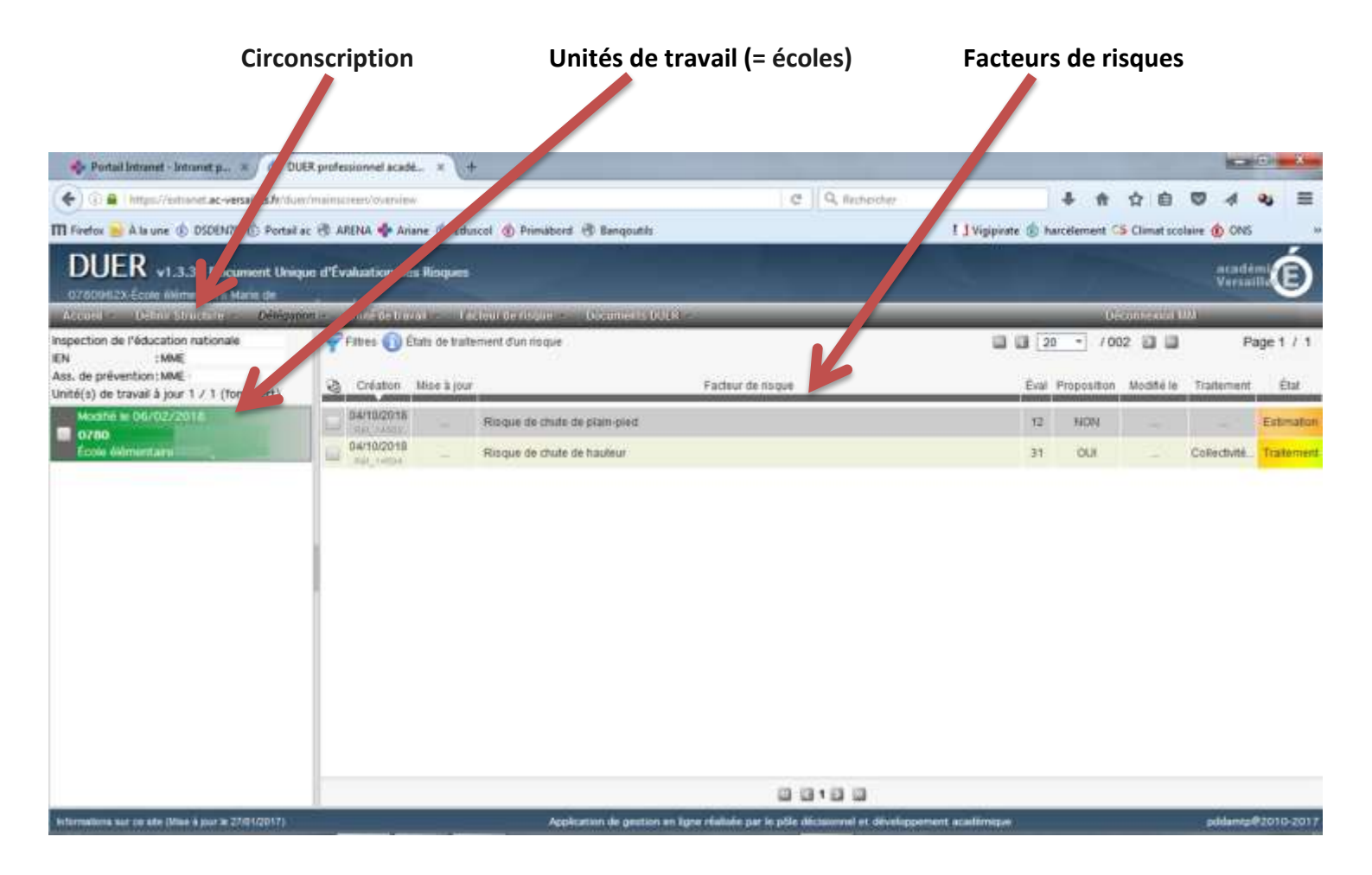

# 4. LANCEMENT DE L'APPLICATION

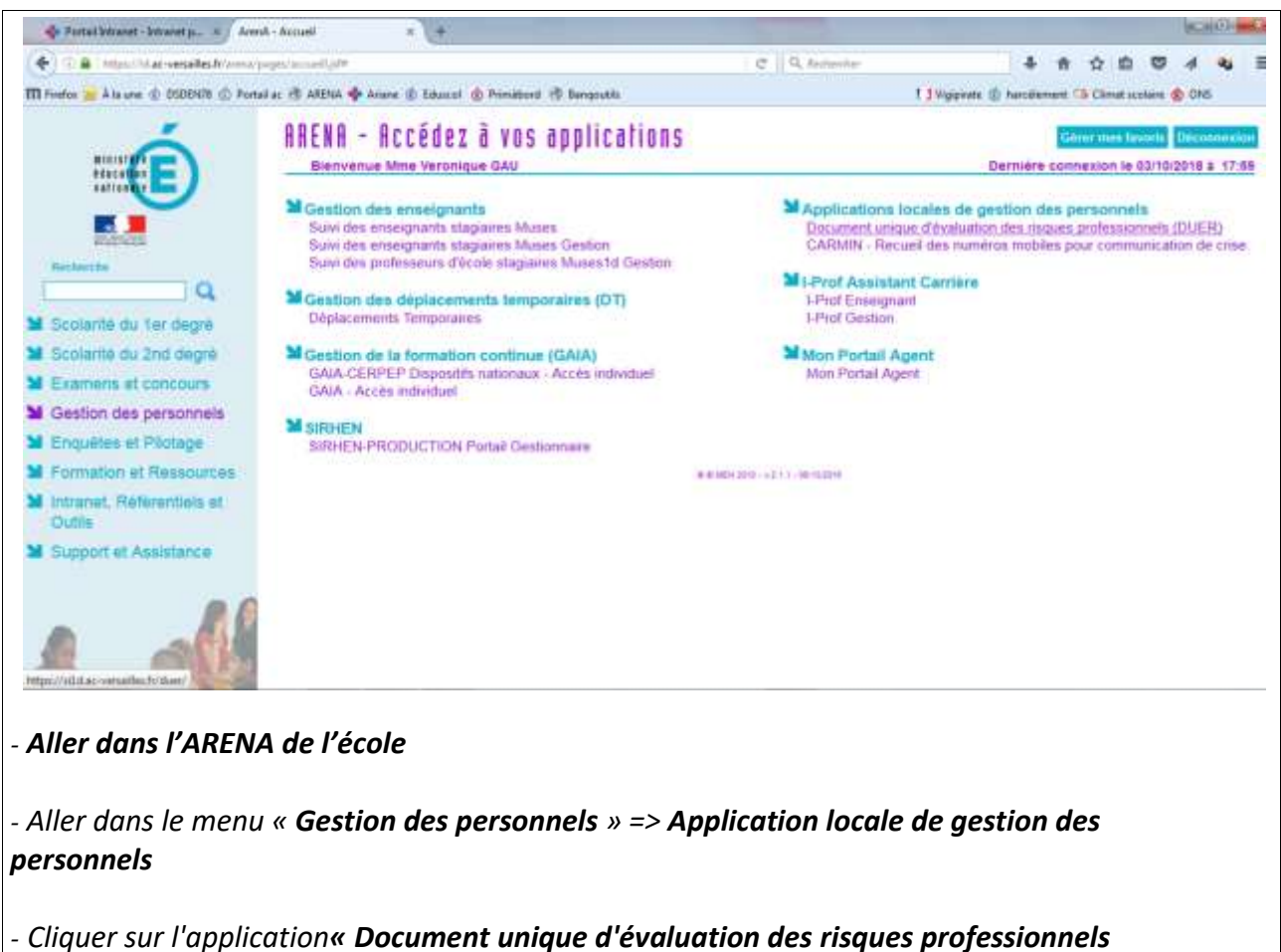

# 5. TABLEAU DE BORD

Permet la visualisation de l'ensemble des éléments de l'application Comprend :

- L'en-tête, le pied de page et le menu de l'application
- Définition des responsables de la circonscription (En haut à gauche)
- Filtre (Permet d'activer le filtre multi-critères sur les facteurs de risque)

L'Unité de travail – l'école (A gauche) :

- Cases à cocher pour agir sur les unités de travail
- Date de mise à jour ou de création
- Définition de l'unité de travail : code école nom école
- Nature de l'établissement et sa localité

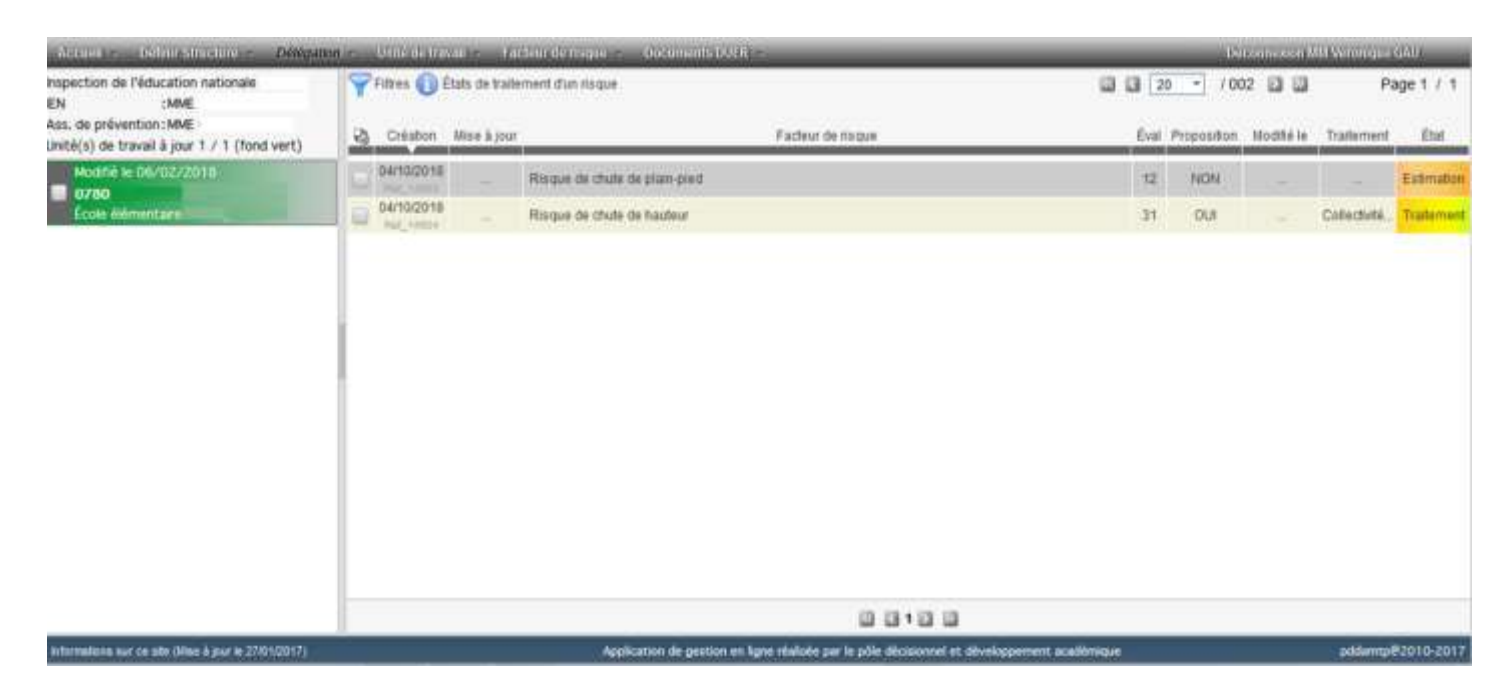

#### Tableau des facteurs de risque (Au centre)

- Possibilité de trier les colonnes
- Cases à cocher pour agir sur les facteurs de risque
- Date de création et référence du facteur de risque
- Libellé du facteur de risque
- Indice d'évaluation du facteur de risque
- Proposition (O/N) (Pour supprimer ou diminuer le risque)
- Date de mise à jour du facteur de risque
- Traitement (collectivité, éducation nationale, acceptable)
- Etat : Repérage (rouge), Estimation (orange), Vérification (orange), Traitement (jaune), En cours (jaune vert), Réalisation (vert), Historique (gris)

# 6. MENU ACCUEIL

# - Guide pratique :

Description de la méthodologie pour la mise en place du DUER

**Profils autorisés :** IEN 1er degré (SUPERU), assistant de prévention de circonscription (UTILIA), directeur d'école (UTILI).

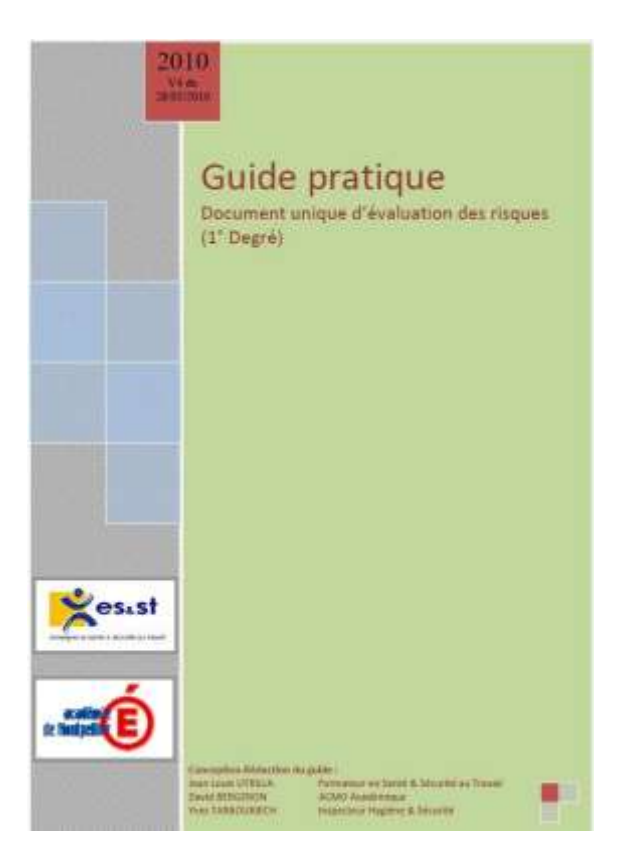

# - Informations sur ce site :

Informations sur l'application

| Informations sur ce site                                                                                                    |  |  |  |  |  |
|----------------------------------------------------------------------------------------------------|--|--|--|--|--|
| DUER<br>1.2.6                                                                                                    |  |  |  |  |  |
| Mise en place du Document unique d'évaluation des Risques Professionnels<br>Dans le cadre de la mise en œuvre du plan académique de prévention, la mission hygiène et sécurité, le<br>groupe académique pour l'enseignement de la santé et sécurité au travail, l'inspecteur hygiène et<br>sécurité, mettent à disposition des inspecteurs de l'éducation nationale du 1er degré, des chefs<br>d'établissements et de service, l'application DUÉR pour l'élaboration du document unique d'évaluation<br>des risques professionnels. |  |  |  |  |  |
| En partenariat avec la Division Académique des Services Informatiques de Montpellier<br>- Pôle Décisionnel et Développement Académique, en charge de l'hébergement et du développement.<br>- Plateforme d'assistance technique académique pour répondre à tous types d'incidents.                                                                                                    |  |  |  |  |  |
| Retour                                                                                                    |  |  |  |  |  |

# 7. MENU UNITE DE TRAVAIL

# - Création et définition d'une unité de travail

Menu : => Unité de travail => Création et définition

**Vérifications importantes :** le nombre d'élèves, le nombre d'enseignants (avec les CTEN, BDM, ZIL, PES, RASED ...), le nombre d'agent (AESH).

| Access - Acting Second - Devanase -                                                                                          | Unité de travail + Process                                                                                                  | do name of Cocuments DOCH                                                                    | -                 |                                       | Dê          | connector I  | 1000       |                  |
|----------------------------------------------------------------------------------------------------|----------------------------------------------------------------------------------------------------|----------------------------------------------------------------------------------------------|-------------------|---------------------------------------|-------------|--------------|------------|------------------|
| Inspection de l'éducation nationale<br>EN : MME<br>Asis, de prévention : MME<br>Unité(s) de travail à jour 1 / 1 (fond vert) | Déterminer les unités de<br>Le técnet de l'reventer 200<br>travail, pour res établesemen<br>- Une unité de travail pour des | e travail<br>I oblys difvelor ies riegues par unlê de<br>Is os aes<br>gas look               | activos de misque | i i i i i i i i i i i i i i i i i i i | Proposition | 12 2 2 2     | P          | ige 1 / 1<br>Dut |
| Mcchill In DB/02/2018                                                                                                    | - Une unité de travail pour le s<br>Actions sur les smiths de trav                                                          | - Live until de bienel pour le elle de la consecration<br>Actions ser les emilies de travail | 12                | NON OUI                               | 1.44        | Collectivity | Estimation |                  |
|                                                                                                    | Cartro réservé<br>Délégation de suppléance<br>Cartro réservé<br>Cartro d'antitut post électron                              | Mine à jour die paramètres<br>Casine situres<br>Mine et face a control d'academic            |                   |                                       |             |              |            |                  |
|                                                                                                    | Docamenta de référence                                                                                                    | urité de travel<br>Provide de la unité de bavai de<br>la atudise                             |                   |                                       |             |              |            |                  |
|                                                                                                    |                                                                                                    |                                                                                              | 00100             |                                       |             |              |            |                  |

|                      |                   | Unité de travail                        |
|----------------------|-------------------|-----------------------------------------|
| Unité de travail     | Ecole élémentaire |                                         |
|                      |                   | Référents                               |
| Nom du directeur     | : MME -           | (mise en forme type Jean DUPONT)        |
| Maire de la commune  | : MME 🔻           | (mise en forme type Jean-Claude DUPONT) |
|                      |                   | ffectifs de l'unité de travail          |
| Nombre d'élèves      | 124               | Nombre de classes (divisions) : 6       |
| Nombre d'enseignants | : 6               | Nombre d'agents : 1                     |

- Ne pas oublier de respecter la mise en forme suivante pour les noms et prénoms :

- 1ère lettre en majuscule de chaque prénom,
- prénoms séparés par un tiret
- nom en majuscule sans accentuation

## Une unité de travail est valide (= fond vert dans le tableau de bord) si :

- « Unité de travail profilée » est renseigné
- « Référents » sont renseignés
- « Effectifs » : sont renseignés

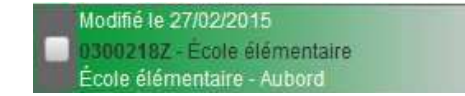

#### 8. MENU FACTEUR DE RISQUE

# - <u>Préparer l'évaluation des risques</u> . Aide au repérage des risques Définition des risques et des dangers

**Menu :** => Facteur de risque => Aide au repérage des risques

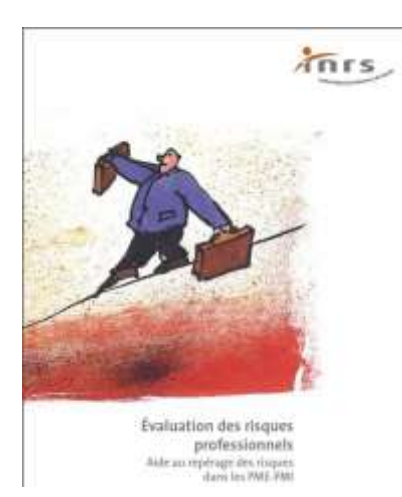

#### . Fiche d'identification des dangers

Liste des risques et des dangers pour aider à faire le repérage sur le terrain

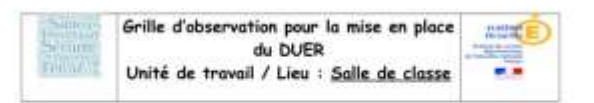

#### Etablissement d'enseignement UAI:

Ville : Bassin/ Circonscription

Bosin/ Circonscription =: Date :: Date :: Date :: Votre circonscription =: Votre circonscription met en place le DUER. Par cette fiche d'identification des risques vous êtres solticités pour participer à la démerche. Afin que l'evaluation des risques reflète la réalité de votre travail, c'est à vous persennel de l'unité de travail qu'il revient de réfléchir aux risques suequels vous faites face lars de votre activité, que ce seient des risques lés aux gestes et pestures, aux produits et matériaux, aux installations, aux locaux, aux sorties extrinueux et à la charge mentale. Une synthès de ces nisques sera ensuite faite en groupe per unité de travail par l'intermédiaire de référents et consignée dans l'application internet.

| OBSERVATIONS (lank non exhaustive)                                              | FANDLES DE<br>RESQUE                                  | RÉFONISES<br>Oul/<br>New/Soms<br>skjet | Précisions (ou, quand,<br>comment, qui, quai) | Propositions d'actions<br>de prévention | NEVEAUX<br>DE<br>PREDRETE<br>U-M-S-A |
|---------------------------------------------------------------------------------|-------------------------------------------------------|----------------------------------------|-----------------------------------------------|-----------------------------------------|--------------------------------------|
| Las planches sont-its exergits de tropes, trova du plane<br>incluée dangeraux T | 1.Chute de                                            |                                        |                                               |                                         |                                      |
| Les plenthers sont-its lixes, stables et non glasants ?                         | figet-bied                                            |                                        |                                               |                                         |                                      |
| Law sols sord-Repropress at rech plicearts T                                    |                                                       |                                        |                                               |                                         |                                      |
| Las rangements at faultur sont its securade 7                                   | 2. Chuby de                                           |                                        |                                               |                                         |                                      |
| Les accels à uns rangements se font-le en sécurité T                            | hus/hes.ar                                            |                                        |                                               |                                         |                                      |
| Les maniputations en haussur an font-etes en sécurité ?                         | -                                                     |                                        |                                               |                                         |                                      |
| Portez-vous des charges lourdes ?                                               | 5.50 à<br>Cactivité                                   |                                        |                                               |                                         |                                      |
| Avez-vous une posture prolongée (debout, à genous17                             | physique, aux<br>postures et<br>au port de<br>charges |                                        |                                               |                                         |                                      |
| Les ouvertures ou baixs vitrées sont-elles staties ?                            | 7. Like aus                                           |                                        |                                               | 10 V                                    |                                      |

Avant connecter de vous à l'application pour saisir un risque, il est nécessaire d'effectuer une synthèse par type de risque comme par exemple : « 1-Risque de chute de plain-pied » à partir des différentes fiches que vous aurez compléter avec les enseignants lors de la chasse aux risques dans les différents lieux de l'école.

DUERP DSDEN 78 Grille d'observation : Salle de classe

Page 1 mr 2

#### . Etats de traitement d'un risque

Liste les différents états que peut prendre un facteur de risque

Menu : => Facteur de risque => Etats de traitement d'un risque

| Afin d'identifier les risques présents dans chaque unité de travail, une liste générale des «<br>dangers » classés par familles ou « facteur de risques » est utilisée.EstimationDeux critères d'évaluation des risques sont utilisés, la gravité et la probabilité d'apparition des<br>dommages.VérificationUn facteur de risque avec une estimation inférieure à l'indice de référence peut-être classifié<br>dans les risques acceptables.Un facteur de risque avec une estimation supérieure à l'indice de référence doit<br>« obligatoirement » faire l'objet d'une intervention pour, soit supprimer le danger, soit diminuer<br>le niveau de risque (selon les principes de prévention).Le traitement doit être validé par le<br>responsable de la structure pour pouvoir passer à l'étape suivante.In facteur de risque dans l'état en cours fait l'objet d'une demande d'intervention officielle<br>auprès de la collectivité de rattachement et/ou de l'éducation nationale.In facteur de risque bascule dans l'état réalisation lorsque les dates d'interventions sont<br>renseignées.In facteur de risque bascule de l'état réalisation à l'état Mise à jour, lorsque le facteur de<br>risque (à l'état réalisation) fait l'objet d'une mise à jour.                    | Г | –État–       | Définitions                                                                                                    |
|----------------------------------------------------------------------------------------------------|---|--------------|----------------------------------------------------------------------------------------------------|
| <ul> <li>2 Estimation</li> <li>2 Estimation</li> <li>2 Estimation</li> <li>3 Vérification</li> <li>4 Traitement</li> <li>4 Traitement</li> <li>5 En cours</li> <li>6 Réalisation</li> <li>7 Mise à jour</li> <li>7 Mise à jour</li> <li>2 Deux critères d'évaluation des risques sont utilisés, la gravité et la probabilité d'apparition des dommages.</li> <li>9 Un facteur de risque avec une estimation inférieure à l'indice de référence peut-être classifié dans les risques acceptables.</li> <li>9 Un facteur de risque avec une estimation supérieure à l'indice de référence doit « obligatoirement » faire l'objet d'une intervention pour, soit supprimer le danger, soit diminuer le niveau de risque (selon les principes de prévention).Le traitement doit être validé par le responsable de la structure pour pouvoir passer à l'étape suivante.</li> <li>9 En cours</li> <li>9 Un facteur de risque dans l'état en cours fait l'objet d'une demande d'intervention officielle auprès de la collectivité de rattachement et/ou de l'éducation nationale.</li> <li>9 Mise à jour</li> <li>9 Un facteur de risque bascule de l'état réalisation à l'état Mise à jour, lorsque le facteur de risque (à l'état réalisation) fait l'objet d'une mise à jour.</li> </ul> | 0 | Repérage     | Afin d'identifier les risques présents dans chaque unité de travail, une liste générale des «<br>dangers » classés par familles ou « facteur de risques » est utilisée.                                                                                                    |
| <ul> <li>Vérification</li> <li>Un facteur de risque avec une estimation inférieure à l'indice de référence peut-être classifié dans les risques acceptables.</li> <li>Un facteur de risque avec une estimation supérieure à l'indice de référence doit « obligatoirement » faire l'objet d'une intervention pour, soit supprimer le danger, soit diminuer le niveau de risque (selon les principes de prévention).Le traitement doit être validé par le responsable de la structure pour pouvoir passer à l'étape suivante.</li> <li>En cours</li> <li>Un facteur de risque dans l'état en cours fait l'objet d'une demande d'intervention officielle auprès de la collectivité de rattachement et/ou de l'éducation nationale.</li> <li>Mise à jour</li> <li>Mise à jour</li> </ul>                                                                                                    | 9 | Estimation   | Deux critères d'évaluation des risques sont utilisés, la gravité et la probabilité d'apparition des<br>dommages.                                                                                                    |
| <ul> <li>4 Traitement</li> <li>Un facteur de risque avec une estimation supérieure à l'indice de référence doit         <ul> <li>voltigatoirement » faire l'objet d'une intervention pour, soit supprimer le danger, soit diminuer le niveau de risque (selon les principes de prévention). Le traitement doit être validé par le responsable de la structure pour pouvoir passer à l'étape suivante.</li> </ul> </li> <li>5 En cours</li> <li>Condent de risque bascule dans l'état en cours fait l'objet d'une demande d'intervention officielle auprès de la collectivité de rattachement et/ou de l'éducation nationale.</li> <li>6 Réalisation</li> <li>7 Mise à jour</li> <li>Un facteur de risque bascule de l'état réalisation à l'état Mise à jour, lorsque le facteur de risque (à l'état réalisation) fait l'objet d'une mise à jour.</li> </ul>                                                                                                    | ₿ | Vérification | Un facteur de risque avec une estimation inférieure à l'indice de référence peut-être classifié<br>dans les risques acceptables.                                                                                                    |
| <ul> <li>En cours</li> <li>Un facteur de risque dans l'état en cours fait l'objet d'une demande d'intervention officielle auprès de la collectivité de rattachement et/ou de l'éducation nationale.</li> <li>Réalisation</li> <li>Réalisation</li> <li>Un facteur de risque bascule dans l'état réalisation lorsque les dates d'interventions sont renseignées.</li> <li>Mise à jour</li> <li>Un facteur de risque bascule de l'état réalisation à l'état Mise à jour, lorsque le facteur de risque (à l'état réalisation) fait l'objet d'une mise à jour.</li> </ul>                                                                                                    | 4 | Traitement   | Un facteur de risque avec une estimation supérieure à l'indice de référence doit<br>« obligatoirement » faire l'objet d'une intervention pour, soit supprimer le danger, soit diminuer<br>le niveau de risque (selon les principes de prévention).Le traitement doit être validé par le<br>responsable de la structure pour pouvoir passer à l'étape suivante. |
| <ul> <li>Réalisation</li> <li>Wise à jour</li> <li>Un facteur de risque bascule dans l'état réalisation lorsque les dates d'interventions sont renseignées.</li> <li>Mise à jour</li> <li>Un facteur de risque bascule de l'état réalisation à l'état Mise à jour, lorsque le facteur de risque (à l'état réalisation) fait l'objet d'une mise à jour.</li> </ul>                                                                                                    | 9 | En cours     | Un facteur de risque dans l'état en cours fait l'objet d'une demande d'intervention officielle<br>auprès de la collectivité de rattachement et/ou de l'éducation nationale.                                                                                                    |
| Mise à jour Un facteur de risque bascule de l'état réalisation à l'état Mise à jour, lorsque le facteur de risque (à l'état réalisation) fait l'objet d'une mise à jour.                                                                                                    | ø | Réalisation  | Un facteur de risque bascule dans l'état réalisation lorsque les dates d'interventions sont<br>renseignées.                                                                                                    |
|                                                                                                    | Ż | Mise à jour  | Un facteur de risque bascule de l'état réalisation à l'état Mise à jour, lorsque le facteur de<br>risque (à l'état réalisation) fait l'objet d'une mise à jour.                                                                                                    |

# - Créer un facteur de risque

Permet de repérer, estimer et définir un traitement pour un facteur de risque repéré sur une unité de travail

| Alog of the shift of the posterior                                                                                                    | Well company                                                                                                    | Factors de risque                                                                                                    |                                     | AVERNOOSE MAR |                     |                                               |
|----------------------------------------------------------------------------------------------------|----------------------------------------------------------------------------------------------------|----------------------------------------------------------------------------------------------------|-------------------------------------|---------------|---------------------|-----------------------------------------------|
| Inspection de l'éducation nationale<br>EN 1946<br>Alle de prévection: MRE<br>Entrés de travers à jour 1 / 1 (fond vert)<br>Entrés de travers à jour 1 / 1 (fond vert)<br>Entrés de la contraction<br>Coste verteurs<br>Focle verteurs | Patrice O Conce<br>Chinase Man<br>Destachts<br>Destachts<br>Destachts<br>Destachts<br>Destachts<br>Destachts<br>Destachts | L'évaluation des risques      Discumutation paur roles addé é pléganer (Novaluation dan Inspunt     Médica de trademinent d'an risques      Productión d'an risques      Créance sur les lacteurs de risque      Créance d'an risques      Productión d'an risques      Productión d'an risques      Producti | Evar Proposition<br>12 Hom<br>35 OU | n Wodóś is    | Pa<br>Tiplement<br> | pe 1 / 1<br>East<br>Esternation<br>Trickenand |
|                                                                                                    |                                                                                                    | a :                                                                                                    |                                     | _             | and and a second    | 2010.2017                                     |

Menu : => Facteur de risque => Création d'un facteur de risque

# Procédure :

- Cocher une unité de travail dans la partie gauche du tableau de bord
- Aller dans le menu => Facteur de risque => Création d'un facteur de risque
- Saisir les informations demandées
- Cliquer sur le bouton « Enregistrer »
- => Le facteur de risque créé s'affiche alors dans la partie centrale du Tableau de bord

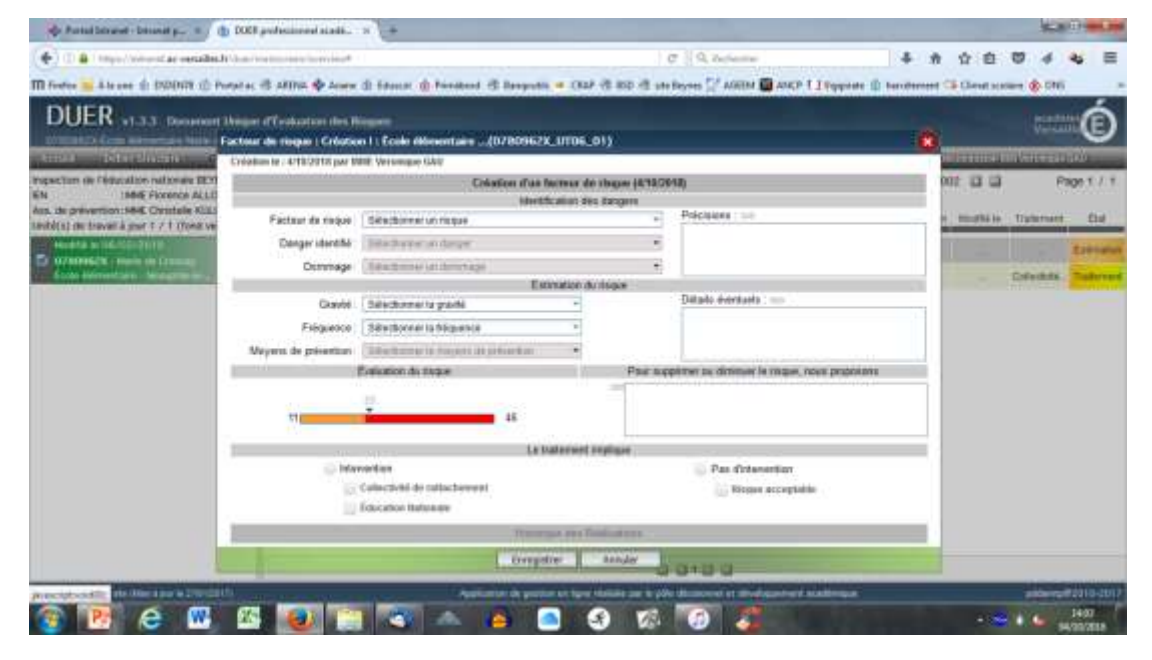

#### **Remarques :**

- Seul le pavé « Identification des dangers » est obligatoire pour pouvoir enregistrer l'écran

| Facteur de risque : Créatior   | n   : École maternelle (0300143T_UT06_01)    |                |                                                | × |  |  |  |  |
|--------------------------------|----------------------------------------------|----------------|------------------------------------------------|---|--|--|--|--|
| Création le : 13/07/2015 par l | N. IEN EN-0301281E                           |                |                                                |   |  |  |  |  |
|                                | Création d'un facteur de risque (13/07/2015) |                |                                                |   |  |  |  |  |
|                                | Identification des dangers                   |                |                                                |   |  |  |  |  |
| Facteur de risque :            | Risque de chute de plain-pied                | <b>.</b>       | Précisions : 300                               |   |  |  |  |  |
| Danger identifié :             | Sol glissant (eau, huile)                    | <b>.</b>       |                                                |   |  |  |  |  |
| Dommage :                      | Entorses, fractures                          | Ŧ              |                                                |   |  |  |  |  |
|                                | Estimatio                                    | n du risque    |                                                |   |  |  |  |  |
| Gravité :                      | Significative                                | •              | Détails éventuels : 800                        |   |  |  |  |  |
| Fréquence :                    | Quotidienne                                  | ·              |                                                |   |  |  |  |  |
| Moyens de prévention :         | Aucun                                        | ·              |                                                |   |  |  |  |  |
| ł                              | Évaluation du risque                         | Pour s         | upprimer ou diminuer le risque, nous proposons |   |  |  |  |  |
| 11                             | 23 <b>26</b> 46                              | 300            |                                                |   |  |  |  |  |
|                                | Le traiteme                                  | ent implique   |                                                |   |  |  |  |  |
| <ul> <li>Inter</li> </ul>      | vention                                      |                | Pas d'intervention                             |   |  |  |  |  |
|                                | Collectivité de rattachement                 |                | Risque acceptable                              |   |  |  |  |  |
|                                | Éducation Nationale                          |                |                                                |   |  |  |  |  |
|                                | Historique de                                | s Réalisations |                                                |   |  |  |  |  |
| Enregistrer Annuler            |                                              |                |                                                |   |  |  |  |  |

# 1- Pavés « Identification des dangers » et « Estimation du risque »

- La zone « Dommage » : Correspond aux conséquences pathologiques de ce danger sur les personnes

- La zone « Fréquence » : Correspond à la probabilité d'apparition des dommages

- La zone « Détails éventuels » est facultative

- Les listes déroulantes contenues dans les zones « Danger identifié » et « Dommage » dépendent du facteur de risque sélectionné

- La zone « Précisions » est obligatoire

# 2 - Pavé « Evaluation du risque »

Suite à l'estimation du risque saisi (zones « Gravité », « Fréquence » et « Moyen de prévention »), un **indice de risque** est calculé automatiquement par l'application et s'affiche à l'écran.

# Deux zones sont créées :

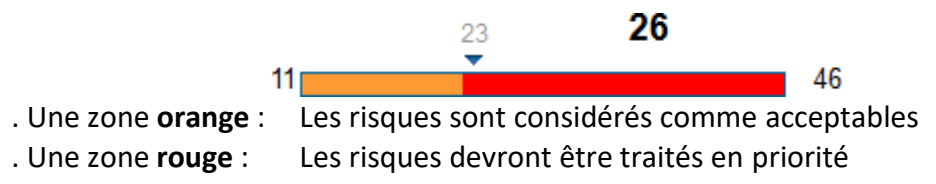

La limite entre ces deux zones correspond à l'**indice de référence**, défini par l'IEN 1er degré ou l'assistant de prévention lors de l'initialisation de l'application (Menu => Définir structure => Validation des paramètres)

# Les règles utilisées par l'application pour calculer cet indice de risque sont les suivantes :

|             | Evaluation des risques |               |       |          |  |  |  |  |
|-------------|------------------------|---------------|-------|----------|--|--|--|--|
| *           | Mineure                | Significative | Grave | Critique |  |  |  |  |
| Probabilité | 1                      | 2             | 3     | 4        |  |  |  |  |
| 1           | 11                     | 21            | ây;   |          |  |  |  |  |
| 2           | 12                     | 22            | 32    | 42       |  |  |  |  |
| 3           | 13                     | 20            | 19    | 48       |  |  |  |  |
| 4           | 14                     | .24           | 34    | -44      |  |  |  |  |
| 5           | 15                     | 28            | 35    | :46      |  |  |  |  |
| 6           | 16                     | 20            | 36    |          |  |  |  |  |

# 3- Le pavé « Le traitement implique »

Permet d'indiquer le suivi effectué afin de supprimer ou de réduire ce facteur de risque :

. Si le facteur de risque a une estimation < à l'indice de référence (« zone orange »), **cocher dans ce cas « Pas d'intervention » et « Risque acceptable »**. Cependant, même si le risque est alors considéré comme « acceptable », il est possible d'effectuer une intervention pour ce facteur de risque

. Si le facteur de risque a une estimation > à l'indice de référence (« zone rouge »), cocher dans ce cas « Intervention » puis « Collectivité de rattachement » et/ou « Education nationale ». Le facteur de risque passe alors à l'état « Vérification »

. Quand le facteur de risque est à l'état « **En cours** », le directeur d'école, l'IEN1D ou l'assistant de prévention de circonscription peuvent saisir les dates de réalisation ainsi qu'un « commentaire sur la réalisation ». Le facteur de risque passe alors à l'état « **Réalisation** »

# ATTENTION :

- si le directeur d'école coche les cases « Intervention » puis « Collectivité de rattachement » et/ou « Education nationale », le facteur de risque passe à l'état « Traitement »
- si l'IEN ou l'assistant de prévention de circonscription cochent les cases « Intervention » puis « Collectivité de rattachement » et/ou « Education nationale », le facteur de risque passe à l'état « En cours ».
- pour un facteur de risque qui serait dans l'état « Vérification » ou « Traitement », si l'IEN ou l'assistant de prévention de circonscription décochent les cases « Risque acceptable », « Collectivité de rattachement » et/ou « Education nationale », le facteur risque revient alors à l'état « Estimation » et la zone « Pour supprimer ou diminuer un risque, nous proposons » reste accessible en mise à jour et permet donc de constituer une zone de dialogue entre les écoles et l'administration.

En effet, si ces cases sont cochées et que l'IEN1D ou l'assistant de prévention de circonscription valident le facteur de risque, ce dernier passe à l'état « **En cours** » et la zone

« Pour supprimer ou diminuer un risque, nous proposons » n'est alors plus accessible en mise à jour et ne peut donc plus servir de zone de dialogue entre les écoles et l'administration

# - Modifier un facteur de risque

Permet d'effectuer des modifications sur un facteur de risque.

Menu : => Facteur de risque => Modification

# Procédure :

- Cocher un facteur de risque dans la partie centrale du tableau de bord
- Aller dans le menu => Facteur de risque => Modification
- Mettre à jour les informations souhaitées
- Cliquer sur le bouton « Enregistrer »

#### **Remarques :**

- Si un facteur de risque a été entièrement traité et que des évènements nouveaux viennent modifier ce facteur de risque, cet écran va permettre d'apporter les modifications nécessaires à ce facteur de risque. En validant l'écran de saisie, le facteur de risque initial (ou parent) sera alors historisé et un nouveau facteur de risque (enfant) sera créé et pourra également faire l'objet d'un suivi (évaluation, traitement)

# - Supprimer un facteur de risque

Permet de supprimer un ou plusieurs facteurs de risque.

Menu : => Facteur de risque => Suppression

# Procédure :

- Cocher un ou plusieurs facteur(s) de risque dans la partie centrale du tableau de bord
- Aller dans le menu => Facteur de risque => Suppression
- Cliquer sur le bouton « Valider »

#### **ATTENTION :**

- Le directeur d'école ne peut supprimer un facteur de risque que s'il est dans l'état « **Repérage** », « **Estimation** » ou « **Vérification** »

=> Les facteurs de risque faisant l'objet d'une demande officielle auprès des autorités (Etats « En cours », « Réalisation » ou « Mise à jour ») ne peuvent pas être supprimés

# - Les différents états d'un facteur de risque

| Fact | eur de risque |                                                                                                    |
|------|---------------|----------------------------------------------------------------------------------------------------|
| Etat | Pictogramme   | Saisie du facteur de risque                                                                                                    |
| 1    | Repérage      | Les zones « Facteur de risque », « Danger identifié », « Dommage » et « Précisions » sont renseignées                                                                                                    |
|      |               | Etat 1                                                                                                    |
| 2    | Estimation    | => Le facteur de risque dispose d'un <b>indice de risque</b> calculé automatiquement par<br>l'application.                                                                                                    |
|      |               | Etat 2                                                                                                    |
| 3    | Vérification  | <ul> <li>+ Le facteur de risque a une estimation &lt; à l'indice de référence (« zone orange »)</li> <li>+ Les zones « Pas d'intervention » et « Risque acceptable » sont cochées.</li> </ul>                    |
|      |               | Etat 2                                                                                                    |
| 4    | Traitement    | <ul> <li>+ Le facteur de risque a une estimation &gt; à l'indice de référence (« zone rouge»)</li> <li>+ Les zones « Intervention » et « Collectivité de rattachement » et/ou « Education nationale »</li> </ul> |
|      |               | - Soit Etat 2                                                                                                    |
|      |               | + Le facteur de risque a une estimation > à l'indice de référence (« zone rouge»)                                                                                                    |
|      | En cours      | + Les zones « Intervention » et « Collectivité de rattachement » et/ou « Education nationale » sont cochées                                                                                                    |
| 5    |               | - Soit Etat 4                                                                                                    |
|      |               | + l'IEN ou l'assistant de prévention valide le traitement du facteur de risque                                                                                                    |
| 6    | Réalisation   | Etat 5<br>+ Saisie des dates d'intervention du traitement                                                                                                    |
|      |               | Etat 6                                                                                                    |
|      |               | + Modification du facteur de risque                                                                                                    |
| 7    | Mise à jour   | => Le facteur de risque est historisé et un nouveau facteur de risque, enfant, est créé, qui fera<br>l'objet d'un nouveau suivi.                                                                                 |

# 9. MENU DOCUMENTS DUER

# - Documents de référence

# . Programme de prévention

Permet de générer un document regroupant les facteurs de risque dans l'état « En cours » et « Réalisation »

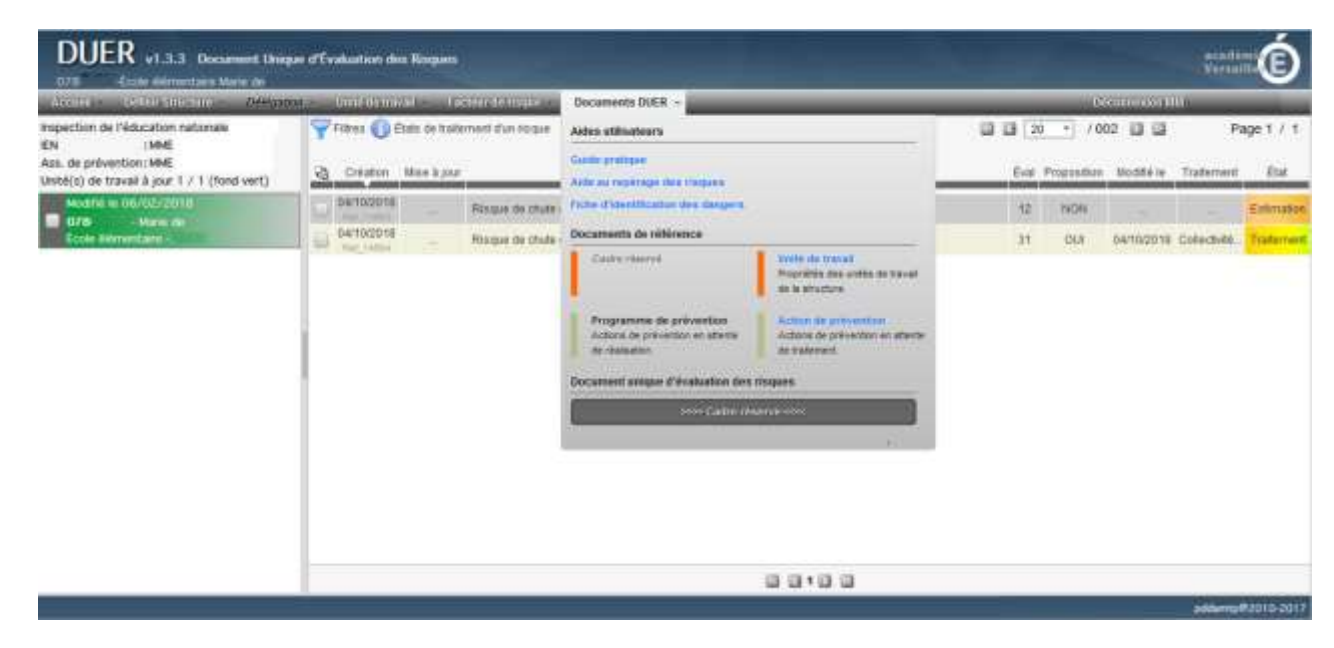

Menu : => Facteur de risque => Programme de prévention

| Création                                       | Eval | Mesures de prévention                                                           | Actions lancées le : | Réalisé le par :                                                                         |
|------------------------------------------------|------|---------------------------------------------------------------------------------|----------------------|------------------------------------------------------------------------------------------|
| 30/01/2012<br>Réf_10676<br>0110042L<br>UT06 01 | 26   | Petit chariot de transport                                                      | 19/07/2012           | X - le : 02/07/2012 par : Collectivité de rattachement<br>le : par : Éducation Nationale |
| 24/01/2012<br>Réf_10446<br>0110427E<br>UT06 01 | 26   | Formation professionnelle continue dans les domaines de l'hygiène, du nettoyage | 21/07/2012           | X - le : par : Collectivité de rattachement<br>X - le : par : Éducation Nationale        |
|                                                |      |                                                                                 | <del></del>          | le : par : Collectivité de rattachement<br>le : par : Éducation Nationale                |

#### **Création :**

- Date de création du facteur de risque : dd/mm/yyyy
- Référence ou numéro unique du facteur de risque : Réf id
- Code unité de travail : Code école & N° de l'unité de travail.

# Éval :

- Indice de risque

## Mesures de prévention :

- Mesure de prévention correspond à la zone « Pour diminuer ou supprimer le risque, nous proposons » saisie dans le facteur de risque

#### Lancée le :

- Date de validation du facteur de risque par l'IEN1D ou l'assistant de prévention

# Réalisé le\_\_\_\_par :

- Date de réalisation de la mesure de prévention.

- Un « X » est positionné devant le(s) organisme(s) en charge de la mise en œuvre de la mesure de prévention.

# **Remarques** :

- Le contenu du document dépend des facteurs de risque cochés et du filtre appliqué dans le Tableau de bord. Si un tri a été demandé dans le Tableau de bord, le tri est conservé dans le document

# SEULS LES FACTEURS DE RISQUE DONT L'ÉTAT EST « EN COURS » OU «RÉALISATION » APPARAISSENT DANS LE « PROGRAMME DE PREVENTION».

# Procédure :

- Cocher éventuellement un ou plusieurs facteur(s) de risque dans la partie centrale du tableau de bord

- Aller dans le menu => Facteur de risque => Programme de prévention

- Cliquer sur l'icône 🛄 🔲 afin d'ouvrir ou d'enregistrer le document

# . Action de prévention

Permet de générer un **document récapitulatif** des actions de prévention pour les risques et les dangers identifiés

Menu : => Facteur de risque => Action de prévention

| Création                                       | Risques                                 | Dangers                                                             | Evul | Mesures da provention | Traitoments                                                                                                    |
|------------------------------------------------|-----------------------------------------|---------------------------------------------------------------------|------|-----------------------|----------------------------------------------------------------------------------------------------|
| 18/03/2015<br>Réf_13892<br>0300023M<br>UT01 01 | Risque lié aux circulations<br>internes | Voie dangereuse (pente,<br>mauvais état, fosse,<br>tranchée, puits) | 42   | aaa                   | <ul> <li>- Risque acceptable</li> <li>X - Collectivité de rattachement</li> <li>- Education Nationale</li> </ul> |
| 27/01/2015<br>Ref_13877<br>0300023M<br>UT13 01 | Risque de chuite de<br>plain-pied       | Sol glissant (eau, huile)                                           | 21   |                       | - Risque acceptable     - Collectivité de rattachement     - Éducation Nationale                                 |

# Mesures de prévention :

- Mesure de prévention correspond à la zone « Pour diminuer ou supprimer le risque, nous proposons » saisie dans le facteur de risque

#### Traitement :

- Un « X » est positionné devant le(s) organisme(s) en charge de la mise en œuvre de la mesure de prévention, ou devant « Risque acceptable » si l'indice de risque est < à l'indice de référence et si les cases « Pas d'intervention » et « Risque acceptable » ont été cochées

#### **Remarques** :

- Le contenu du document dépend des facteurs de risque cochés et du filtre appliqué dans le Tableau de bord. Si un tri a été demandé dans le Tableau de bord, le tri est conservé dans le document

- Tous les facteurs de risque qui ne sont pas dans l'état « Mise à jour » apparaissent sur le document

# Procédure :

- Cocher éventuellement un ou plusieurs facteur(s) de risque dans la partie centrale du tableau de bord

- Aller dans le menu => Facteur de risque => Action de prévention

| (F ) |   |   |     |
|------|---|---|-----|
|      |   |   |     |
|      |   |   |     |
|      |   |   |     |
|      | _ | _ | ÷., |
|      |   |   |     |

- Cliquer sur l'icône A afin d'ouvrir ou d'enregistrer le document.

Ce document a été réalisé par Christelle Kulik (Conseillère pédagogique de la circonscription de Beynes) et Jean-Charles Malbec (Conseiller de prévention départemental de la DSDEN des Yvelines).

Remerciements au Rectorat de Caen pour le document initial et à Mme Véronique BAU (Directrice de l'école élémentaire de Neauphle-le-vieux) pour leur aide.